## ¿Cómo conocer el índice de impacto de una revista con los recursos de la Complutense?

Una manera sencilla es buscar la revista en el catálogo y utilizar un enlace que aparece en el registro de la misma. Este enlace nos llevará al Journal Citation Reports de la Web of Knowledge

La consulta directa en Journal Citation Reports:

La consulta en bases de datos alternativas: IN-RECS, IN-RECJ, IN-RECH...

La consulta en Scimago Journal Rank.

Vamos a verlo con un ejemplo de revista complutense: The Spanish Journal of Psychology.

#### 1. Búsqueda en el catálogo

En la página principal de la biblioteca incluimos el nombre de la revista

| Libros y más | Artículos   | Revistas  | Bases de datos     | Eprints  | Bibliografías | Otros recursos |
|--------------|-------------|-----------|--------------------|----------|---------------|----------------|
| spanish jour | nal of psyc | hology    | Q Bu               | scar     |               |                |
| ⊙ Catálogo   | O Catálogo  | en prueba | s O Libros electro | ónicos C | Libros UCM-Go | oogle          |

Una vez que estamos en el registro completo de la misma dentro del catálogo, contaremos con varias opciones, algunas de ellas se encuentran en la columna de la derecha.

| Texto completo                            | Título<br>Publicación                                                  | The Spanish Journal of Madrid : Complutense | of Psychology / Compluter                                                           | nse University <mark>of</mark> Madr     | id, Faculty <mark>of Psychology</mark> | Siguiente≱<br>∕                                                                                                    | 🕂 Ampliar                                                  |  |  |  |
|-------------------------------------------|------------------------------------------------------------------------|---------------------------------------------|-------------------------------------------------------------------------------------|-----------------------------------------|----------------------------------------|----------------------------------------------------------------------------------------------------|------------------------------------------------------------|--|--|--|
|                                           |                                                                        |                                             |                                                                                     |                                         |                                        |                                                                                                    | Otros recursos<br>Solicitar préstamo<br>interbibliotecario |  |  |  |
|                                           | Fondos                                                                 | Más detalles                                | Documentos relacionados                                                             | 5 Más información                       |                                        |                                                                                                    | Buscar artículos en:                                       |  |  |  |
| Documentos electrónicos<br>Texto completo | Acceso al docume                                                       | nto                                         |                                                                                     |                                         |                                        |                                                                                                    | <ul> <li>Revistas españolas</li> </ul>                     |  |  |  |
|                                           | Sumarios desde 1                                                       | <ul> <li>Revistas extranjeras</li> </ul>    |                                                                                     |                                         |                                        |                                                                                                    |                                                            |  |  |  |
|                                           | Texto completo [l                                                      | Universidad Complu                          | tense de Madrid. Revist                                                             | as en línea].                           | 01 enero 1998-                         | 📵 Descripción                                                                                                    | Otros catálogos:                                           |  |  |  |
|                                           | Ubicación<br>SIGNATURA<br>Notas<br>En Bca.<br>Ultimo recibido :        |                                             | Psicología-Revistas<br>PP 0PSI<br>Hemeroteca<br>Fondos: 1998-20<br>Mayo 2011 v.14 r | 10-                                     |                                        | WorldCat     Rebiun      GR Factor da impacto      Go George da Conference da Conference da Con |                                                            |  |  |  |
|                                           | Ubicación<br>SIGNATURA<br>En Bca.<br>Ultimo recibido :                 |                                             | Serv.Centrales-R<br>RU 066<br>Fondos: 1998 -20<br>1 Mayo 2011 v.14                  | ev.Univ.<br>007 (2008) 2009 -<br>4 no.1 |                                        |                                                                                                    | Exportar a Kerworks                                        |  |  |  |
|                                           | UBICACIÓN                                                              | SIGNATURA                                   | ESTADO                                                                              | TIPO PRÉSTAMO                           | NOTA                                   |                                                                                                    |                                                            |  |  |  |
|                                           | Serv.Centrales-<br>Rev.Univ. 2002 (1 al 5) DISPONIBLE PR.SALA REVISTAS |                                             |                                                                                     |                                         |                                        |                                                                                                    |                                                            |  |  |  |
|                                           | C FAVORITOS 📲 🕸 🎝                                                      |                                             |                                                                                     |                                         |                                        |                                                                                                    |                                                            |  |  |  |

En esa columna podemos encontrar un botón (el penúltimo) que indica: JCR Factor de impacto:

Es suficiente con pinchar en él. Automáticamente nos llevará a Journal Citation Reports.

| ISI W                                                               | ′eb of Knowledge™                                                              |                 |                    |              |                            |                    |                  |                       |                     |  |  |  |  |
|---------------------------------------------------------------------|--------------------------------------------------------------------------------|-----------------|--------------------|--------------|----------------------------|--------------------|------------------|-----------------------|---------------------|--|--|--|--|
| Journ                                                               | al Citation Reports®                                                           |                 |                    |              |                            |                    |                  |                       |                     |  |  |  |  |
| 2010 JCR Social Science Edition                                     |                                                                                |                 |                    |              |                            |                    |                  |                       |                     |  |  |  |  |
| Dournal: Spanish Journal of Psychology                              |                                                                                |                 |                    |              |                            |                    |                  |                       |                     |  |  |  |  |
|                                                                     |                                                                                |                 |                    |              |                            |                    |                  |                       |                     |  |  |  |  |
| Mark                                                                | Journal Title                                                                  | ISSN            | ISSN Total Cites F |              | 5-Year<br>Impact<br>Factor | Immediacy Index    | Citable<br>Items | Cited<br>Half-life    | Citing<br>Half-life |  |  |  |  |
|                                                                     | SPAN J PSYCHOL                                                                 | 1138-7416       | 288                | <u>0.704</u> | <u>0.939</u>               | <u>0.056</u>       | 90               | <u>3.6</u>            | <u>&gt;10.0</u>     |  |  |  |  |
| Cited Journal 000 Citing Journal 000 Source Data Journal Self Cites |                                                                                |                 |                    |              |                            |                    |                  |                       |                     |  |  |  |  |
|                                                                     | CITED JOURNAL DATA CITING JOURNAL DATA DO IMPACT FACTOR TREND RELATED JOURNALS |                 |                    |              |                            |                    |                  |                       |                     |  |  |  |  |
| Journa                                                              | I Information 🛈                                                                |                 |                    |              |                            |                    |                  |                       |                     |  |  |  |  |
|                                                                     | Full Journal Title: Spanish Journal of Psy                                     | chology/        |                    |              |                            |                    | Eiae             | nfactor™              | Metrics             |  |  |  |  |
|                                                                     | ISO Abbrev. Title: Span. J. Psychol.                                           |                 |                    |              |                            |                    | Eige             | nfactor <sup>TM</sup> | Score               |  |  |  |  |
|                                                                     | JCK ADDREV. HUE: SPAN J PSTCHOL<br>ISSN: 1138-7416                             |                 |                    |              |                            |                    | 0.00             | 120                   |                     |  |  |  |  |
|                                                                     | Issues/Year: 2                                                                 |                 |                    |              |                            |                    | Artic            | le Influen            | ce <sup>TM</sup>    |  |  |  |  |
|                                                                     | Language: ENGLISH                                                              |                 |                    |              |                            |                    | Scor             | e                     |                     |  |  |  |  |
| Journa                                                              | I Country/Territory: SPAIN                                                     |                 |                    |              |                            |                    | 0.25             | 3                     |                     |  |  |  |  |
|                                                                     | Publisher: UNIV COMPLUTENSE N                                                  | MADRID, SERV    | ICIO PUBLICA       | CIONES       |                            |                    |                  |                       |                     |  |  |  |  |
|                                                                     | Publisher Address: DEP FILOLOGIA ESPAN<br>28040, SPAIN                         | IOLA, FAC CIE   | ENC INFORM, (      | CIUDAD U     | NIV, OBIS                  | PO TREJO 2, MADRID |                  |                       |                     |  |  |  |  |
|                                                                     | Subject Categories: PSYCHOLOGY, MULTIE                                         | DISCIPLINARY    | SCOPE NOTE         |              |                            |                    |                  |                       |                     |  |  |  |  |
|                                                                     | VIEW JOURNAL SUMMARY L                                                         | .IST 🚯 VIEW CAT | EGORY DATA         |              |                            |                    |                  |                       |                     |  |  |  |  |
|                                                                     | 1                                                                              |                 |                    |              |                            |                    |                  |                       |                     |  |  |  |  |
| Journal                                                             | Rank in Categories:                                                            |                 |                    |              |                            |                    |                  |                       |                     |  |  |  |  |

Directamente obtenemos la información que estamos buscando.

Vemos cómo hay un campo que se llama *Impact Factor*, que incluye el dato clásico basado en los 2 últimos años (0.704) y otro que se llama *5-Year Impact Factor* (0.939) que se ha añadido en los últimos años, sobre todo para las disciplinas que tienen un menor grado de obsolescencia.

Pero puede ocurrir que la revista no esté incluida en la base de datos de la Web of Knowledge. En ese caso se mostraría el siguiente mensaje:

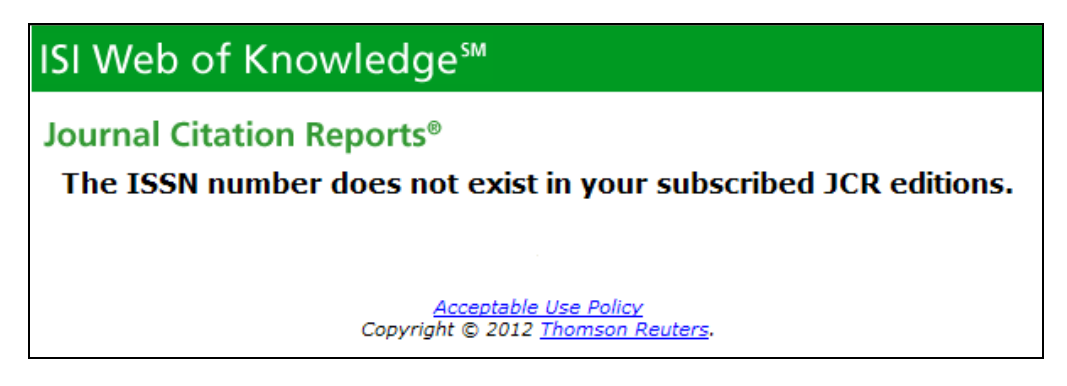

Y deberíamos intentarlo por otras vías (ver apartados 3 y 4).

# 2. Búsqueda directa en Journal Citation Reports

Requiere pertenencia a la comunidad universitaria complutense por lo que la mejor manera de conectarse es a través del <u>catálogo</u>.

| Documentos electrónicos | Título Unif.     Journal Citation Reports (En línea) [Recurso electrónico]       Título     Journal Citation Reports [Recurso electrónico]       Publicación     Philadelphia : Institute for Scientific Information : Thomson Reuters, 2002- | ◀ Anterior Siguiente≽                                   | Ampliar     Ampliar     Volume Solicitar préstame     Solicitar préstame     Descar artículos en: |  |  |  |  |  |
|-------------------------|----------------------------------------------------------------------------------------------------|---------------------------------------------------------|---------------------------------------------------------------------------------------------------|--|--|--|--|--|
|                         | Fondos         Más detalles         Documentos relacionados         Más información                                                                                                    |                                                         |                                                                                                   |  |  |  |  |  |
|                         | Acceso ar documento Acceso restringido a usuarios de la UCM Cobertura disponible: 1997-                                                                                                    | <ul> <li>Otros catálogos:</li> <li>WorldCat</li> </ul>  |                                                                                                   |  |  |  |  |  |
|                         | 📴 FAVORITOS 📲 燈 都) 🤤 Valora este documento 合合合合合合 - 会Enlace permanente a este r                                                                                                    | <ul> <li>Rebiun</li> <li>Exportar a Refworks</li> </ul> |                                                                                                   |  |  |  |  |  |
|                         |                                                                                                    | < Anterior Siguiente ≽                                  |                                                                                                   |  |  |  |  |  |

Nos llevará, tras comprobar que somos usuarios autorizados, hasta la base de datos de Journal Citation Reports. Allí tendremos que hacer dos elecciones marcando sendos círculos:

- Si vamos a buscar en el ámbito de las Ciencias o de las Ciencias Sociales
- Qué es lo que queremos buscar. En nuestro caso: una revista específica.

| ISI Web of Knowledge <sup>™</sup>                                                          |                                                                                                    |
|--------------------------------------------------------------------------------------------|----------------------------------------------------------------------------------------------------|
| Journal Citation Reports®                                                                  | Information for New Users                                                                                                    |
| Select a JCR edition and year:                                                             | Select an option:                                                                                                    |
| <ul> <li>JCR Science Edition 2010 •</li> <li>JCR Social Sciences Edition 2010 •</li> </ul> | <ul> <li>View a group of journals by Subject Category </li> <li>Search for a specific journal</li> <li>View all journals</li> </ul> |
|                                                                                            | SUBMIT                                                                                                    |
| This product is best viewe<br>The Notices file was last o                                  | ed in 800x600 or higher resolution<br>NOTICES<br>updated Wed Sep 28 11:41:34 2011                                                   |
| Copyright ©                                                                                | 2012 <u>Thomson Reuters</u> .                                                                                                    |
|                                                                                            |                                                                                                    |

Nos mostrará una nueva pantalla en la que incluir el título buscado, con algunas sugerencias sobre las distintas opciones para conseguirlo.

| welcome ? Help     | 2010 JCR Social Science Edition                                                                                               |
|--------------------|----------------------------------------------------------------------------------------------------|
| Journal Search     | Journal Title Changes                                                                                                    |
|                    |                                                                                                    |
| 1) Search by:      | 2) Type search term:                                                                                                    |
| Full Journal Title | Enter words from journal title or ISSN ( <u>view list of full journal titles</u> )<br>Spanish Journal of Psychology<br>SEARCH |
| Search Examples:   |                                                                                                    |
| Full Journa        | I Title: Enter JOURNAL OF CELLULAR PHYSIOLOGY<br>or JOURNAL OF CELL* ( <u>more examples</u> )                                 |
| Abbreviated Journa | I Title: Enter J CELL PHYSIOL or J CELL * (more examples)                                                                     |
| Title              | Word: Enter CELLULAR or CELL* (more examples)                                                                                 |
|                    | <b>ISSN:</b> Enter <b>0021-9541</b> or other ISSN ( <u>more examples</u> )                                                    |

Nos mostrará inmediatamente un resumen con los datos más significativos de la revista, en la que se encontrarán los mismos que hemos encontrado antes al buscar desde el catálogo.

| welcon   | WELCOME       ? HELP       2010 JCR Social Science Edition         Sournal Summary List       Journal Title Changes         Journals from: search Full Journal Title for 'SPANISH JOURNAL OF PSYCHOLOGY'       Sournal Title Changes         Sournals from: search Full Journal Title for 'SPANISH JOURNAL OF PSYCHOLOGY'       Sournal Title Changes |                    |                                 |           |                    |                  |                            |                    |          |                    |                                    |                             |           |
|----------|----------------------------------------------------------------------------------------------------|--------------------|---------------------------------|-----------|--------------------|------------------|----------------------------|--------------------|----------|--------------------|------------------------------------|-----------------------------|-----------|
| Sorted b | Sorted by: Journal Title SORT AGAIN                                                                                                    |                    |                                 |           |                    |                  |                            |                    |          |                    |                                    |                             |           |
| MARK ALL | 5 1 - 1                                                                                                    | (of 1)<br>E MARKED | LIST                            | Rank      | I¶<br>ing is based | on your          | 1 ] 🗼 🕪                    | I sort select      | tions.   |                    |                                    | Pag                         | je 1 of 1 |
|          |                                                                                                    |                    | Abbuendated Jammal Title        |           |                    |                  | JCR                        | Data 🕕             |          |                    | Eigenfactor <sup>™</sup> Metrics D |                             |           |
|          | Mark Ran                                                                                                    | Rank               | (linked to journal information) | ISSN      | Total Cites        | Impact<br>Factor | 5-Year<br>Impact<br>Factor | Immediacy<br>Index | Articles | Cited<br>Half-life | <i>Eigenfactor</i> ™<br>Score      | Article Influence™<br>Score |           |
|          |                                                                                                    | 1                  | SPAN J PSYCHOL                  | 1138-7416 | 288                | 0.704            | 0.939                      | 0.056              | 90       | 3.6                | 0.00120                            | 0.253                       |           |

#### 3. Scimago Journal Rank

La UCM, por ahora, no cuenta con la base de datos Scopus; pero los datos que se obtienen de la misma pueden extraerse desde una herramienta de acceso gratuito: <u>Scimago Journal &</u> <u>Country Rank</u>.

Utiliza un sistema diferente al Factor de Impacto de la WoK, que se caracteriza por tener en cuenta los 3 últimos años, ponderar las citas realizadas por quienes son más citados y eliminar las autocitas. En su caso se llama **SJR**.

Una vez que accedemos al portal web mediante el enlace que acabamos de incluir, seleccionamos la opción de buscar revista:

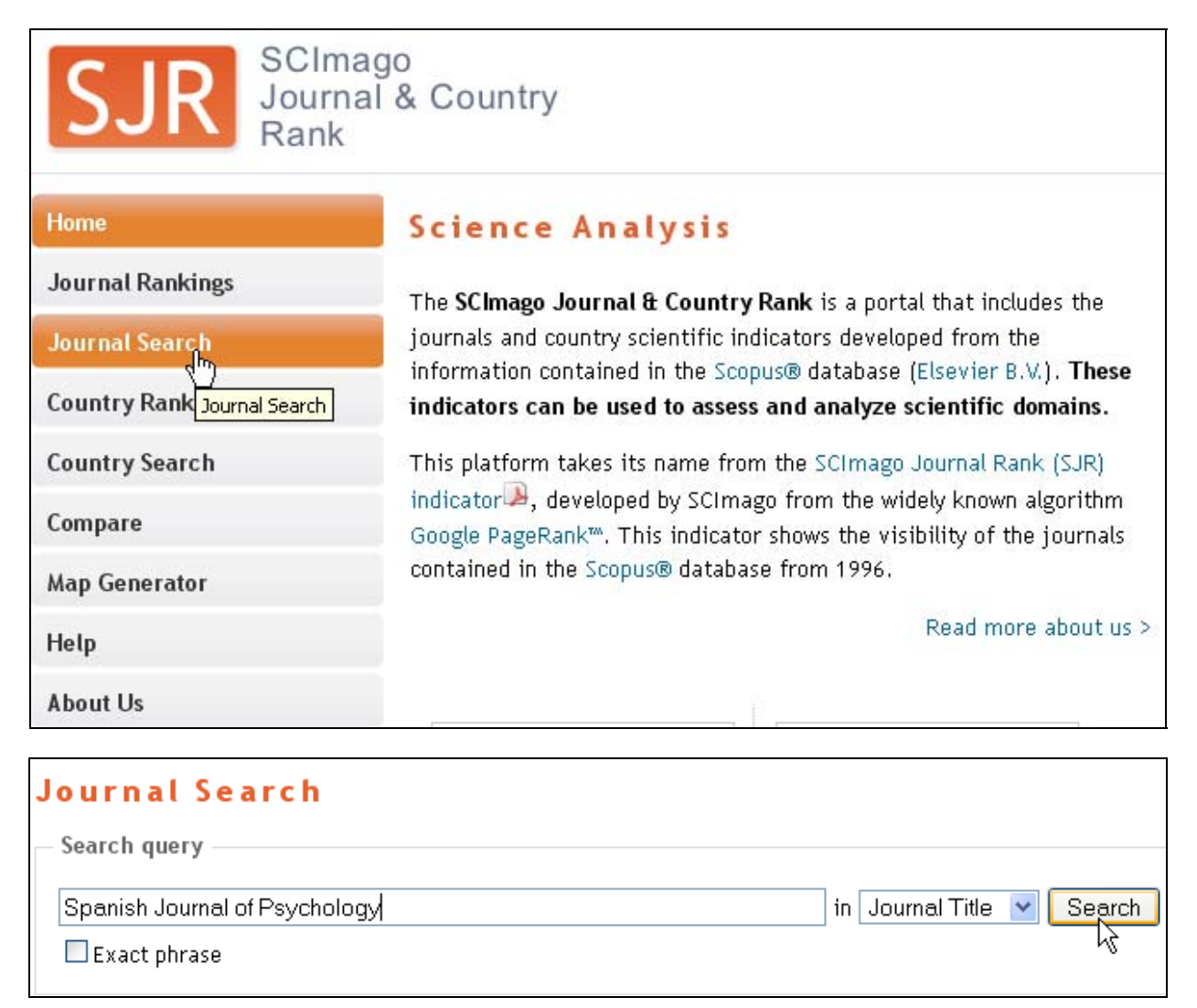

El resultado, tras hacer clic en el enlace correspondiente lo vemos a continuación.

| Journal Search                           |                           |
|------------------------------------------|---------------------------|
| Search query                             |                           |
| spanish journal of psychology            | in Journal Title 💌 Search |
| Exact phrase                             |                           |
| Please, select journal:                  |                           |
| 1. Spanish Journal of Psychology. Spain. |                           |

| Home                                                                                                    | Journal Searc                                                                            | h                                   |                                   |                                  |                                |                                    |                                   |                                    |                                      |                              |                         |                       |                      |              |
|----------------------------------------------------------------------------------------------------|------------------------------------------------------------------------------------------|-------------------------------------|-----------------------------------|----------------------------------|--------------------------------|------------------------------------|-----------------------------------|------------------------------------|--------------------------------------|------------------------------|-------------------------|-----------------------|----------------------|--------------|
| Journal Rankings                                                                                                    | Search query                                                                             |                                     |                                   |                                  |                                |                                    |                                   |                                    |                                      |                              |                         |                       |                      |              |
| Journal Search                                                                                                    |                                                                                          |                                     |                                   |                                  |                                |                                    |                                   | in                                 | Journa                               | l Title 📘                    | <ul> <li>Sea</li> </ul> | arch                  |                      |              |
| Country Rankings                                                                                                    | Exact phrase                                                                             |                                     |                                   |                                  |                                |                                    |                                   |                                    |                                      |                              |                         |                       |                      |              |
| Country Search                                                                                                    | Spanish Journ                                                                            | nal o                               | f Ps                              | ycho                             | logy                           |                                    |                                   |                                    |                                      |                              |                         |                       |                      |              |
| Compare                                                                                                    | Country: Spain                                                                           |                                     |                                   |                                  |                                |                                    |                                   |                                    |                                      |                              |                         |                       |                      |              |
| Map Generator                                                                                                    | Subject Area: Psychology                                                                 |                                     |                                   |                                  |                                |                                    |                                   |                                    |                                      |                              |                         |                       |                      |              |
| Help                                                                                                    | Subject Category: Psychology (miscellaneous)                                             |                                     |                                   |                                  |                                |                                    |                                   |                                    |                                      |                              |                         |                       |                      |              |
| About Us                                                                                                    | Publisher: Universidad Complutense de Madrid. Publication type: Journals. ISSN: 11387416 |                                     |                                   |                                  |                                |                                    |                                   |                                    |                                      |                              |                         |                       |                      |              |
| Show this information in your own website                                                                                                    | Coverage: 1998-2011<br>H Index: 14                                                       |                                     |                                   |                                  |                                |                                    |                                   |                                    |                                      |                              |                         |                       |                      |              |
|                                                                                                    | Scope:                                                                                   |                                     |                                   |                                  |                                |                                    |                                   |                                    |                                      |                              |                         |                       |                      |              |
| Spanish Journal of Psychology<br>Indicator 2004-2011 Value                                                                                                    | The Spanish Journal of Ps<br>students and practitioners<br>and methodological propo      | ychology<br>s). Its ai<br>sals in t | ' is publi<br>m is to<br>ne vario | ished for<br>promote<br>us areas | the psy<br>the into<br>of spec | chologic<br>ernation<br>cializatio | al and s<br>al disser<br>n within | ocial sci<br>mination<br>1 psychol | ences co<br>i of relev<br>.ogy. (soi | ommunit<br>vant emp<br>urce) | y (teach<br>pirical re  | ers, res<br>esearch a | earchers<br>and theo | ,<br>retical |
| SJR 0.04                                                                                                    |                                                                                          |                                     |                                   |                                  |                                |                                    |                                   |                                    |                                      |                              |                         | Charts                | Dat                  | a            |
| Cites<br>per doc                                                                                                    |                                                                                          |                                     |                                   |                                  |                                |                                    |                                   |                                    |                                      |                              |                         |                       |                      |              |
| Total 115                                                                                                    | Indicators                                                                               | 1999                                | 2000                              | 2001                             | 2002                           | 2003                               | 2004                              | 2005                               | 2006                                 | 2007                         | 2008                    | 2009                  | 2010                 | 2011         |
| cites                                                                                                    | SJR<br>Total Documents                                                                   | 12                                  | 0,04Z                             | 1.8                              | 1.4                            | 20                                 | 12                                | 24                                 | 0,053                                | 0,047                        | 64                      | 79                    | 90                   | 44           |
| Display journal title                                                                                                    | Total Docs. (3years)                                                                     | 5                                   | 18                                | 27                               | 40                             | 41                                 | 52                                | 52                                 | 64                                   | 80                           | 108                     | 146                   | 189                  | 233          |
|                                                                                                    | Total References                                                                         | 350                                 | 337                               | 1.395                            | 507                            | 714                                | 733                               | 984                                | 1.226                                | 1.969                        | 2.735                   | 3,487                 | 4.485                | 2.110        |
| Just copy the code below and<br>paste within your html page:                                                                                                    | Total Cites (3years)                                                                     | 1                                   | 2                                 | 9                                | 5                              | 14                                 | 25                                | 25                                 | 27                                   | 46                           | 60                      | 158                   | 167                  | 115          |
| <a href="http://www.scimagoji</th> <th>Self Cites (3vears)</th> <th>0</th> <th>0</th> <th>4</th> <th>0</th> <th>0</th> <th>2</th> <th>1</th> <th>2</th> <th>5</th> <th>6</th> <th>19</th> <th>22</th> <th>10</th> | Self Cites (3vears)                                                                      | 0                                   | 0                                 | 4                                | 0                              | 0                                  | 2                                 | 1                                  | 2                                    | 5                            | 6                       | 19                    | 22                   | 10           |
|                                                                                                    | Citable Docs. (3years)                                                                   | 5                                   | 18                                | 27                               | 40                             | 41                                 | 51                                | 51                                 | 62                                   | 79                           | 107                     | 145                   | 188                  | 232          |
|                                                                                                    | Cites / Doc. (4years)                                                                    | 0,20                                | 0,11                              | 0,33                             | 0,11                           | 0,26                               | 0,50                              | 0,41                               | 0,59                                 | 0,55                         | 0,59                    | 1,04                  | 0,97                 | 0,54         |
| How to cite this website?                                                                                                    | Cites / Doc. (3years)                                                                    | 0,20                                | 0,11                              | 0,33                             | 0,13                           | 0,34                               | 0,49                              | 0,49                               | 0,44                                 | 0,58                         | 0,56                    | 1,09                  | 0,89                 | 0,50         |

La información que estamos buscando aparece en la primera fila de los datos: el **SJR** de 2011 es **0.037**.

También podemos ver su evolución de forma gráfica en la columna de la izquierda (que puede ser incluida en una página web propia). Se aprecian otros datos como el cuartil (Q3) o el índice h (14).

## 4. Otros índices de impacto

Uno de los problemas que tiene la Web of Knowledge (también Scopus) es, entre otros, el sesgo idiomático, de tal manera que fuera del ámbito anglosajón la representación de publicaciones es menor.

Para solventarlo ha surgido un conjunto de herramientas que recoge revistas españolas, tales como <u>IN-RECS</u> (Ciencias Sociales), <u>IN-RECJ</u> (Ciencias Jurídicas), <u>IN-RECH</u> (Ciencias Humanas),

<u>RESH</u> (Ciencias Sociales y Humanidades, de 1999 a 2004), <u>IHCD</u> (Ciencias de la Salud, de 2001 a 2005).

En el caso de las IN-... cuando accedemos a ellas nos muestra una pantalla con las distintas disciplinas incluidas. Es suficiente con pinchar en la correspondiente a la revista que buscamos y accederemos al listado completo de revistas incluidas en la disciplina, ordenadas por índice de impacto. Resulta fácil encontrar la que estamos buscando.

| IN ~ <i>RECS</i>                                                                                                    | ÍNDICE DE IMPACTO<br>revistas españolas de ciencias sociales                                                                                                    |  |  |  |  |  |  |  |  |  |  |
|----------------------------------------------------------------------------------------------------|----------------------------------------------------------------------------------------------------|--|--|--|--|--|--|--|--|--|--|
| ACTUALIZACIÓN IMPACTO CIENCIAS JURÍDICAS                                                                                                    | 2010 PULSE Y LEA                                                                                                    |  |  |  |  |  |  |  |  |  |  |
|                                                                                                    |                                                                                                    |  |  |  |  |  |  |  |  |  |  |
| Antropología                                                                                                    | Educación                                                                                                    |  |  |  |  |  |  |  |  |  |  |
| Documentación                                                                                                    | Geografía                                                                                                    |  |  |  |  |  |  |  |  |  |  |
| Ciencia política y de la administración                                                                                                    | Psicología                                                                                                    |  |  |  |  |  |  |  |  |  |  |
| Comunicación                                                                                                    | Sociología                                                                                                    |  |  |  |  |  |  |  |  |  |  |
| Economía                                                                                                    | Urbanismo                                                                                                    |  |  |  |  |  |  |  |  |  |  |
|                                                                                                    |                                                                                                    |  |  |  |  |  |  |  |  |  |  |
|                                                                                                    |                                                                                                    |  |  |  |  |  |  |  |  |  |  |
| BUSCAR                                                                                                    | AUTOR Ayúdanos                                                                                                    |  |  |  |  |  |  |  |  |  |  |
| Estadísticas Generales                                                                                                    | Estadísticas de accesos 🛛 🔤                                                                                                    |  |  |  |  |  |  |  |  |  |  |
|                                                                                                    |                                                                                                    |  |  |  |  |  |  |  |  |  |  |
| Financiado                                                                                                    |                                                                                                    |  |  |  |  |  |  |  |  |  |  |
| Dirección General de Universid<br>EXACUDA-0119<br>DECENCIA DECENCIA                                                                                                    | lades<br>9, EA2005-0068, EA2006-0018, EA2006-0027, EA2007-0138<br>ación                                                                                                    |  |  |  |  |  |  |  |  |  |  |
| EINNOVACIÓN SEJ2004-08027/SOCI, CSÓ                                                                                                    | 2008-00174/SOCI, SEJ2007-68069-CO2-01/SOCI                                                                                                    |  |  |  |  |  |  |  |  |  |  |
|                                                                                                    |                                                                                                    |  |  |  |  |  |  |  |  |  |  |
| Qué es Por qué es necesario Córno se ha confeccionado A                                                                                                    | A quién puede interesar Quién lo elabora Más información sudEnglish                                                                                                    |  |  |  |  |  |  |  |  |  |  |
| Qué es Por qué es necesario Cómo se ha confeccionado A                                                                                                    | م quién puede interesar Quién lo elabora Más información المنظر Quién lo elabora Más información المنظر المعادي                                                                                                    |  |  |  |  |  |  |  |  |  |  |
| Qué es Por qué es necesario Cómo se ha confeccionado A                                                                                                    | l quién puede interesar Quién lo elabora Más información succenglish                                                                                                    |  |  |  |  |  |  |  |  |  |  |
| Qué es     Por qué es necesario     Cómo se ha confeccionado     A       Grupo de Investigación EC3     Grupo de Investigación EC3       Evaluación de la Ciencia y de la                                                                                                    | A quién puede interesar Quién lo elabora Más información پیچEnglish<br>IN ~RECJ IN ~RECH                                                                                                    |  |  |  |  |  |  |  |  |  |  |
| Qué es     Por qué es necesario     Cómo se ha confeccionado     A       Grupo de Investigación EC3     Grupo de Investigación EC3     Evaluación de la Ciencia y de la                                                                                                    | A quién puede interesar Quién lo elabora Más información المتح<br>والمحافظة Quién lo elabora Más información المحافظة المحافظة المحافظة المحافظة المحافظة المحافظة المحافظة المحاف                                                                                                    |  |  |  |  |  |  |  |  |  |  |
| Qué es     Por qué es necesario     Cómo se ha confeccionado     A       Grupo de Investigación EC3     Grupo de Investigación EC3     Evaluación de la Ciencia y de la       Comunicación Científica                                                                                                    | A quién puede interesar Quién lo elabora Más información پیچEnglish الم                                                                                                    |  |  |  |  |  |  |  |  |  |  |
| Qué es       Por qué es necesario       Cómo se ha confeccionado       A         Image: Construction of the image: Construction of the image: Construction of the image: Construction Clentifica       Image: Construction of the image: Construction of the image: Construction of the          | L quién puede interesar Quién lo elabora Más información ggeEnglish<br>IN ~RECJ IN ~RECH                                                                                                    |  |  |  |  |  |  |  |  |  |  |
| Qué es       Por qué es necesario       Cómo se ha confeccionado       A         Grupo de Investigación EC3       Evaluación de la Diencia y de la       Comunicación Científica         © EC* Evaluación DE LA CIENCIA Y DE LA COMUNICACIÓN CIENTÍFICA       Fecha publicación: 14/10/2004 - Fecha última modificación: 23/11/2010                                                                                                    | L quién puede interesar Quién lo elabora Más información ggEnglish<br>IN ~RECJ IN ~RECH<br>Optimizada para MS-Explorer con resolución 1024 x 768 pixeles                                                                                                    |  |  |  |  |  |  |  |  |  |  |
| Qué es       Por qué es necesario       Cómo se ha confeccionado       A         Image: Strategy of the strategy of the st | A quién puede interesar Quién lo elabora Más información metroglish                                                                                                    |  |  |  |  |  |  |  |  |  |  |
| Qué es       Por qué es necesario       Cómo se ha confeccionado       A         Image: Construction of the intervention of the interventin of the interventin of the intervention of  | A quién puede interesar Quién lo elabora Más información metalish<br>IN ~RECJ IN ~RECH<br>Optimizada para MS-Explorer con resolución 1024 x 768 pixeles                                                                                                    |  |  |  |  |  |  |  |  |  |  |
| Qué es       Por qué es necesario       Cómo se ha confeccionado       A         Image: Construction of the la contraction Classification EC3       Image: Construction of the la contraction Classification Classification Classification Classification Classification Classification: 14/10/2004 - Fecha última modificación: 23/11/2010       Image: Construction Classification Classification Classification Classification Classification: 14/10/2004 - Fecha última modificación: 23/11/2010       Image: Construction Classification Classification Classification Classification Classification: 23/11/2010         Image: Construction Classification: Classification: Classification: Classification: 14/10/2004 - Fecha última modificación: 23/11/2010       Image: Construction Classification: 23/11/2010         Image: Construction: Classification: Classificat                                                                                         | A quién puede interesar Quién lo elabora Más información metalish<br>N ~RECJ IN ~RECH<br>Optimizada para MS-Explorer con resolución 1024 × 768 pixeles                                                                                                    |  |  |  |  |  |  |  |  |  |  |
| Qué es       Por qué es necesario       Cómo se ha confeccionado       A         Image: Construction of the image of the image of | A quién puede interesar Quién lo elabora Más información metalos<br>Quién lo elabora Más información metalos<br>Quién lo elabora Más información Más información Más información<br>N ~RECJ IN ~RECH<br>Quién lo elabora Más información 1024 x 768 pixeles<br>Quién lo elabora Más información 1024 x 768 pixeles<br>CIMPACTO<br>Recent Activity Buscar<br>LOGÍA<br>Artículos Autores Instituciones                                                                                                    |  |  |  |  |  |  |  |  |  |  |
| Qué es       Por qué es necesario       Cómo se ha confeccionado       A         Gué es       Grupo de Investigación EE3       Evaluación de la Diencia y de la Comunicación Científica         Evaluación de LA CIENCIA Y DE LA COMUNICACIÓN CIENTÍFICA       Fecha publicación: 14/10/2004 - Fecha última modificación: 29/11/2010         Image: Comunicación Científica       Image: Comunicación Científica         Image: Comunicación: 14/10/2004 - Fecha última modificación: 29/11/2010         Image: Comunicación Científica         Image: Comunicación Científica <td>A quién puede interesar Quién lo elabora Más información metalish IN ~RECJ IN ~RECH IN ~RECJ IN ~RECH Catimizada para MS-Explorer con resolución 1024 x 768 pixeles CIMPACTO Catenciana xuture LOGÍA Artículos Autores Instituciones Impacto acumulativo 1999 1998 1997 1996 Histórico(2000-2009)2005-2009</td>                                                                                                    | A quién puede interesar Quién lo elabora Más información metalish IN ~RECJ IN ~RECH IN ~RECJ IN ~RECH Catimizada para MS-Explorer con resolución 1024 x 768 pixeles CIMPACTO Catenciana xuture LOGÍA Artículos Autores Instituciones Impacto acumulativo 1999 1998 1997 1996 Histórico(2000-2009)2005-2009                                                                                                    |  |  |  |  |  |  |  |  |  |  |
| Qué es       Por qué es necesario       Cómo se ha confeccionado       A         Image: Contract of the second second sec | A quién puede interesar Quién lo elabora Más información metalish<br>N ~RECJ N ~RECH<br>Catimizada para MS-Explorer con resolución 1024 x 768 pixeles<br>CIMPACTO<br>EXEDENTATIONAL<br>LOGÍA<br>Artículos Autores Instituciones<br>Impacto acumulativo<br>1999 1998 1997 1996                                                                                                    |  |  |  |  |  |  |  |  |  |  |
| Qué es       Por qué es necesario       Cómo se ha confeccionado       A         Image: Construction of the la contraction EC3       Image: Construction of the la contraction Clentifica       Image: Construction of the la contraction Clentifica         Image: Construction of the la contraction clentifica       Image: Construction of the la contraction clentifica       Image: Construction clentifica         Image: Construction clentifica       Image: Construction clentifica       Image: Construction clentifica         Image: Construction clentifica       Image: Construction clentifica       Image: Construction clentifica         Image: Construction clentifica       Image: Construction clentifica       Image: Construction clentifica         Image: Construction clentifica       Image: Construction clentifica       Image: Construction clentifica         Image: Construction clentifica       Image: Construction clentifica       Image: Construction clentifica         Image: Construction clentifica       Image: Construction clentifica       Image: Construction clentifica         Image: Construction clentifica       Image: Construction clentifica       Image: Construction clentifica         Image: Construction clentifica       Image: Construction clentifica       Image: Construction clentifica         Image: Construction clentifica       Image: Construction clentifica       Image: Construction clentifica         Image: Construction clentin       Image: C                                                                                                    | A quién puede interesar Quién lo elabora Más información metalish<br>N ~RECJ N ~RECH<br>Captimizada para MS-Explorer con resolución 1024 × 768 pixeles<br>CIMPACTO<br>Extended Acounty<br>LOGÍA Buscar<br>Artículos Autores Instituciones<br>Impacto acumulativo<br>1999 1998 1997 1996 Histórico (2000-2009) (2005-2009)                                                                                                    |  |  |  |  |  |  |  |  |  |  |
| Qué es       Por qué es necesario       Cómo se ha confeccionado       A         Grupo de Investigación EC3       Evaluación de la Diencia y de la Comunicación Científica       Evaluación de la Diencia y de la Comunicación Científica         © EC* Evaluación DE LA CIENCIA Y DE LA COMUNICACIÓN CIENTÍFICA       Fecha publicación: 14/10/2004 - Fecha última modificación: 29/11/2010         Impacto por años       Impacto por años       Evaluation de revistas:         Impacto por años       Impacto por años       Impacto por años         Impacto por años       Evaluation de revistas:       106         Impacto por años       Evaluation de revistas:       106                                                                                                    | A quién puede interesar Quién lo elabora Más información Más información Más información Más información Más información Más información IN ~RECJ IN ~RECH<br>Optimizada para MS-Explorer con resolución 1024 x 768 pixeles<br>CIMPACTO<br>Determativo de labora MS-Explorer con resolución 1024 x 768 pixeles<br>ELOGÍA<br>Artículos Autores Instituciones<br>Impacto acumulativo<br>Histórico/2000-2009/2005-2009                                                                                                    |  |  |  |  |  |  |  |  |  |  |
| Qué es       Por qué es necesario       Cómo se ha confeccionado       A         Image: Construction of the second of the second | A quién puede interesar Quién lo elabora Más información English<br>IN ~RECJ IN ~RECH<br>Cotimizada para MS-Explorer con resolución 1024 x 768 pixeles<br>Cotimizada para MS-Explorer con resolución 1024 x 768 pixeles<br>EIMPACTO<br>Eclamativa para MS-Explorer con resolución 1024 x 768 pixeles<br>EIMPACTO<br>Eclamativa para MS-Explorer con resolución 1024 x 768 pixeles<br>Impacto acumulativo<br>1999 1998 1997 1996 Histórico(2000-2009/2005-2009<br>Impacto acumulativo<br>Histórico(2000-2009/2005-2009<br>Zono Autores Instituciones<br>Internacionales Internacionales<br>2.066 133 275 171 104<br>2.068 133 275 171 104 |  |  |  |  |  |  |  |  |  |  |

|    | 3  | Estudios de Psicología                                           | 0.968 | 62  | 60  | 10  | 50       |
|----|----|------------------------------------------------------------------|-------|-----|-----|-----|----------|
|    | 4  | Revista de Psicopatología y Psicología Clínica                   | 0.956 | 45  | 43  | 43  | <b>Q</b> |
|    | 5  | The Spanish Journal of Psychology                                | 0.921 | 164 | 151 | 53  | 9歳       |
|    | 6  | International Journal of Psychology and Psychological Therapy    | 0.899 | 89  | 80  | 24  | 56       |
|    | 7  | Psicothema                                                       | 0.809 | 345 | 279 | 214 | 65       |
|    | 8  | Ansiedad y Estrés                                                | 0.786 | 70  | 55  | 51  | 4        |
|    | 9  | Psicológica                                                      | 0.659 | 44  | 29  | 4   | 25       |
|    | 10 | Adicciones. Revista de Socidrogalcohol                           | 0.600 | 110 | 66  | 49  | 17       |
|    | 11 | Revista de Psicología del Deporte                                | 0.568 | 44  | 25  | 17  | 8        |
|    | 12 | Revista de Logopedia, Foniatría y Audiología                     | 0.567 | 60  | 34  | 31  | 3        |
|    | 13 | Revista de Psicodidáctica                                        | 0.561 | 41  | 23  | 18  | 5        |
|    | 14 | Papeles del Psicólogo: Revista del Colegio Oficial de Psicólogos | 0.545 | 77  | 42  | 32  | 10       |
| 20 | 15 | Cuadernos de Psicología del Deporte                              | 0.353 | 34  | 12  | 12  | 0        |
|    | 15 | Psicología Conductual                                            | 0.353 | 85  | 30  | 24  | 6        |
|    | 16 | Infancia y Aprendizaje                                           | 0.323 | 96  | 31  | 26  | 5        |
|    |    |                                                                  |       |     |     |     |          |

Otra opción, presente en la página principal es la de **BUSCAR** por distintos criterios. Muy importante: *Usar Internet Explorer*. Uno de ellos es el de revista, aunque lo que realmente se obtiene es todos los artículos de la revista indicando el número de citas nacionales e internacionales que tiene cada uno de ellos.

| CONSULTAS DE LA BASE DATOS                                                                                                    |                                                      |                                             |                                     |                       |                |              |          |            |           |          |              |                  |                  |             |
|----------------------------------------------------------------------------------------------------|------------------------------------------------------|---------------------------------------------|-------------------------------------|-----------------------|----------------|--------------|----------|------------|-----------|----------|--------------|------------------|------------------|-------------|
|                                                                                                    |                                                      |                                             |                                     |                       |                |              |          |            |           |          |              |                  |                  |             |
| Por                                                                                                    | Autores<br>Autores                                   |                                             | Ŷ                                   | 0                     | 0 🔘            | NC           | 00       | ~          | •         |          |              |                  | Busca            | r           |
| Autor                                                                                                    | Autores                                              | Ej: Capel Sáez                              | γ<br>, Horacio                      | 0                     | 0 ()           | NC           | 00       | •          |           |          |              |                  | Limpia           | r           |
| Por<br>Institución                                                                                                    | Organismo                                            | Ej: Universidad<br>Ministerio de Ed         | l de Granada, C<br>ducación y Cier  | CSIC, Banco d<br>ncia | e España, Ins  | itituto de S | Salud Ca | arlos III, | ·         |          |              |                  | Busca            | r           |
| Por<br>Revista     Revista     Image: Spanish Journal of Psychology (Ver The Spanish Journal of Psychology)       ISSN     Image: Spanish Journal of Psychology (Ver The Spanish Journal of Psychology) |                                                      |                                             |                                     |                       |                |              |          |            |           |          |              |                  | Busca            | r r         |
| Por<br>Cita Bibliográfica<br>concreta                                                                                                    | Revista *<br>Año *<br>Primera pág.#<br>Título Art. # | * Campos oblig<br># Obligatorio ir          | jatorios<br>troducir uno di         | e estos dos ca        | mpos (título c | ) página)    |          |            |           |          |              |                  | Busca            | r           |
|                                                                                                    | -                                                    | -                                           |                                     |                       | Limpiar        |              |          |            |           |          |              |                  |                  |             |
| Nota: Actualmente las búsqueo                                                                                                    | las únicamente funcio                                | onan con Internet                           | Explorer.                           |                       |                |              |          |            |           |          |              |                  |                  |             |
| © GRUPO DE INVESTIGACIÓN: EVALU<br>Fecha de public                                                                                                    | JACIÓN DE LA CIENCIA Y<br>ación: 14/10/2004 - Fech   | DE LA COMUNICACIÓ<br>a de la última modifie | òn CIENTÍFICA<br>cación: 06/11/2010 | 0                     |                |              |          |            |           | Optimiza | da para MS-E | Explorer con res | olución 1024 x : | 768 pixeles |
| The Spanish Journal of Artículos publicados                                                                                                    | of Psychology                                        |                                             |                                     |                       |                |              |          |            |           |          |              |                  |                  |             |
| 2009 2008 2                                                                                                    | 2007 2006                                            | 2005                                        | 2004 20                             | 003 20                | 02 200         | )1           | 2000     | 1999       | 199       | 98       | 1997         | 1996             | 1995             | 1994        |
|                                                                                                    |                                                      |                                             |                                     |                       | 2000           |              |          |            |           |          |              |                  |                  |             |
| Néngro                                                                                                    |                                                      |                                             | _                                   | Apric                 | 2009           | _            | _        | _          | _         | _        | _            | _                | CITAR NAC        | CITACINT    |
| Morano Mursia                                                                                                    | Juan Antonio: Const                                  | les Cutre Cell                              | David, Chillón                      | Carzón Maria          | Deelinaina     | nu unlidati  | on in er | anish of a | ccale der | ioned (  | o meacure    | metivation       | in CITAS NAC     | CHAS INT    |

 1
 Moreno Murcia, Juan Antonio; González-Cutre Coll, David; Chillón Garzán, Mariana. Preliminary validation in spanish of a scale designed to measure motivation in ophysical education classes: the perceived locus of causality (ploc) scale. The Spanish Journal of Psychology. 2009, 12, 1: 327-337.
 0
 1

 2
 Quiles Marcos, Yolanda; Terol Cantero, Maria del Carmen. Assesment of social support dimensions in patients with eating disorders. The Spanish Journal of Psychology. 2009, 12, 1: 327-337.
 0
 1

 3
 Rosário, Percir Costa, Maria del Carmen. Assesment of social support dimensions in patients with eating disorders. The Spanish Journal of Psychology. 2009, 12, 1: 126-235.
 0
 1

 3
 Rosário, Percir Costa, Marta; Núñez, José Carlos; González Pienda, Julio; Solano, Paula; Valle Arias, Antonio. Academic procrastination: associations with personal, school, and family variables. The Spanish Journal of Psychology. 2009, 12, 1: 118-127.
 1
 0

 4
 Vita Carvalho, Ana Emilia; Martins Linhares, Maria Beatriz; Pereira Paddovani, Fávia Helena; Eulógio Martinez, Francisco. Anxiety and depression in mothers of preterm infants and psychological intervention during hospitalization in neonatal icu. The Spanish Journal of Psychology. 2009, 12, 1: 161-170
 0
 1

## ¿Por qué se obtienen diferentes resultados en las distintas bases de datos?

Para obtener los mismos resultados es preciso que utilicen los mismos criterios de cálculo: el marco temporal y dos magnitudes (número de publicaciones y número de citas).

El problema normalmente se da en la cobertura de la base de datos. Para que se obtuviera la misma información sería preciso que se contemplara la